# Een draadloze verbinding instellen via Wi-Fi **Protected Setup (WPS) op een RV-Series router**

### Doel

Wi-Fi Protected Setup (WPS) is een beveiligingsfunctie voor draadloze verbindingen waarmee apparaten verbinding kunnen maken met het draadloze netwerk zonder dat ze het eigenlijke wachtwoord hoeven in te voeren. WPS is ontworpen om de installatie en configuratie van draadloze beveiliging te standaardiseren door simpelweg een van de drie onderstaande manieren te volgen om uw apparaat draadloos aan te sluiten op de router via WPS:

- Klik of druk op de knop WPS op het clientapparaat en klik op het pictogram WPS op de WPSpagina van het router web-based setup-hulpprogramma.
- Het invoeren van het WPS Personal Identification Number (pincode) van het clientapparaat en het klikken van de knop **Register** op de router web-based utility.
  Het genereren van de router WPS PIN op zijn web-based hulpprogramma en het invoeren van
- dezelfde PIN op het client apparaat.

Dit artikel is bedoeld om u te laten zien hoe u met behulp van WPS een draadloze verbinding kunt maken op een RV Series router.

### Toepasselijke apparaten

• RV-serie

### Softwareversie

- 1.0.0.17 â€" RV132W
- 1.0.0.21 â€" RV134W
- 1.0.3.22 RV130W
- 1.0.0.16 RV340W

### **WPS** instellen

#### Draadloze basisinstellingen configureren

**Opmerking:** de onderstaande afbeeldingen zijn afkomstig van de RV130W. De afbeeldingen kunnen afwijken, afhankelijk van het model van uw apparaat.

Stap 1. Meld u aan bij het webgebaseerde hulpprogramma en kies **Draadloos > WPS**.

| Getting Started       |
|-----------------------|
| Run Setup Wizard      |
| Status and Statistics |
| Networking            |
| ▼ Wireless            |
| Basic Settings        |
| Advanced Settings     |
| WPS                   |
| Firewall              |
| ▶ VPN                 |
| ▶ QoS                 |
| Administration        |

Stap 2. Klik op de pagina WPS op **Bewerken** om een draadloos netwerk te selecteren om WPS in te schakelen. Als u de RV340W configureert, gaat u naar <u>Stap 3</u>.

| WPS                                                                                                    |
|----------------------------------------------------------------------------------------------------|
| Wi-Fi Protected Setup ™                                                                                       |
| SSID: ciscosb1 Edit                                                                                           |
| Use one of the following for each WPS supported device:                                                       |
| 1. If your client device has a WPS button, click or press that button and then click the button on the right. |
| OR                                                                                                    |
| 2. If your client device has a WPS PIN number, enter the PIN number here and then click Register              |
| OR                                                                                                    |
| 3. If your client asks for the Router's PIN number, click Generate                                            |
| Enter 56239560 in your client device within 20 Minutes V                                                      |
| Preshared Key:   Add Client to existing network(Use Existing PSK)                                             |
| Reconfigure network(Generate New PSK)                                                                         |
| Wi-Fi Protected Setup Status: Unconfigured                                                                    |
| Security: WPA2-Personal                                                                                       |

Stap 3. Als u de RV340W configureert, kiest u een SSID in het vervolgkeuzemenu WPS.

Opmerking: in het onderstaande voorbeeld is ciscosb2 geselecteerd.

| WPS                   |            |        |      |
|-----------------------|------------|--------|------|
| Wi-Fi Protected Setup | тм         |        |      |
| WPS:                  | ✓ ciscosb2 | Radio: | 5G 🛟 |
|                       |            |        |      |
|                       |            |        |      |

Stap 4. Kies in het vervolgkeuzemenu Radio een radioband die gebruikers zullen gebruiken om verbinding te maken. De opties zijn 2.4G of 5G.

**Opmerking:** in dit voorbeeld wordt 5G gekozen.

| WPS                     |            |        |             |  |
|-------------------------|------------|--------|-------------|--|
| Wi-Fi Protected Setup ™ |            |        | 2.4G        |  |
| WPS:                    | ciscosb2 🖨 | Radio: | <b>√</b> 5G |  |
|                         |            |        |             |  |

Stap 5. Zorg ervoor dat de optie WPS is ingeschakeld of ingeschakeld voor de gewenste SSID. De router biedt vier virtuele draadloze netwerken, of vier SSID's en dit zijn ciscosb1, ciscosb2, ciscosb3 en ciscosb4. Standaard is WPS ingeschakeld in ciscosb1.

| 1 | Basic Se   | ttings          |             |                |               |                 |      |                                 |     |     |
|---|------------|-----------------|-------------|----------------|---------------|-----------------|------|---------------------------------|-----|-----|
|   | Radio:     |                 | C Enable    |                |               |                 |      |                                 |     |     |
|   | Wireless N | etwork Mode:    | B/G/N-Mix   | ed 🔻           |               |                 |      |                                 |     |     |
|   | Wireless C | hannel Width:   | 20MHz       | 20/40MHz       |               |                 |      |                                 |     |     |
|   | Wireless C | hannel:         | Auto        | •              |               |                 |      |                                 |     |     |
|   | U-APSD (V  | VMM Power Save) | 🗹 Enable    |                |               |                 |      |                                 |     |     |
|   | Wiroloss   | Table           |             |                |               |                 |      |                                 |     |     |
|   |            | Enable SSID     | SSID Name   | SSID Broadcast | Security Mode | MAC Filter      | VLAN | Wireless Isolation<br>with SSID | WMM | WPS |
|   |            |                 | ciscosb1    | ×.             | WPA2-Personal | Disabled        | 1    |                                 | 1   |     |
|   |            | OFF             | ciscosb2    | 1              | Disabled      | Disabled        | 1    |                                 | 1   |     |
|   |            | OFF             | ciscosb3    | ¥.             | Disabled      | Disabled        | 1    |                                 | st. |     |
|   |            | OFF             | ciscosb4    | 1              | Disabled      | Disabled        | 1    |                                 | 1   |     |
|   | Edit       | Edit Se         | curity Mode | Edit MAC Filt  | tering Tim    | e of Day Access |      | Edit WPS                        |     |     |
| l |            |                 |             |                |               |                 |      |                                 |     |     |
|   | Save       | Cancel          |             |                |               |                 |      |                                 |     |     |

Stap 6. (Optioneel) Als de WPS van de gewenste SSID niet is ingeschakeld, schakelt u het aanvinkvakje naast die SSID in en klikt u vervolgens op **Bewerken**.

**Opmerking:** in dit voorbeeld is WPS ingeschakeld op de naam van Cisco SSID.

| Name<br>o<br>b2 | SSID Br        | roadcast         | Security Mode<br>VPA2-Personal |
|-----------------|----------------|------------------|--------------------------------|
| o<br>b2         |                | 2 \              | VPA2-Personal                  |
| b2              | G              |                  |                                |
|                 |                |                  | Disabled                       |
| b3              | 9              | /                | Disabled                       |
| b4              |                |                  | Disabled                       |
| ode             | Edit MAC Filte | ering            | Time of Day                    |
| )(              | 4<br>de        | de Edit MAC Filt | de Edit MAC Filtering          |

Stap 7. Schakel het selectievakje WPS in om WPS in te schakelen en klik vervolgens op **WPS** bewerken.

| Disabled  1    Disabled  1    Disabled    1    Disabled    1 | PS | WPS                   | WMM                                                                                                    | Wireless Isolation<br>with SSID | VLAN     | MAC Filter |
|--------------------------------------------------------------|----|-----------------------|----------------------------------------------------------------------------------------------------|---------------------------------|----------|------------|
| Disabled 1 I                                                 | 0  | <ul> <li>Ø</li> </ul> |                                                                                                    | •                               | 1 🔻      | Disabled   |
| Disabled 1 🖉                                                 |    |                       | Image: A start of the start of the start |                                 | 1        | Disabled   |
| Disabled 1                                                   |    |                       | <b>a</b>                                                                                                    |                                 | 1        | Disabled   |
|                                                              |    |                       |                                                                                                    |                                 | 1        | Disabled   |
| cess Edit WPS                                                |    |                       |                                                                                                    |                                 | Edit WPS | cess       |
|                                                              |    |                       |                                                                                                    |                                 |          |            |

Stap 8. Klik op Save (Opslaan).

|          | Enable SSID | SSID Name   |     | SSID Broadcast  | Security Mode |
|----------|-------------|-------------|-----|-----------------|---------------|
| <b>V</b> | ON          | Cisco       |     |                 | WPA2-Personal |
|          | OFF         | ciscosb2    |     | 1               | Disabled      |
|          | OFF         | ciscosb3    |     |                 | Disabled      |
|          | OFF         | ciscosb4    |     | 1               | Disabled      |
| Edit     | t Edit Se   | curity Mode | Edi | t MAC Filtering | Time of Day A |

Stap 9. Navigeer terug naar de WPS-pagina en controleer of in het Wi-Fi Protected Setup-statusgebied

configuratie wordt weergegeven.

| Wi-Fi Protected Setup Status: | Configured    |
|-------------------------------|---------------|
| Network Name (SSID):          | ciscosb1      |
| Security:                     | WPA2-Personal |

U had WPS nu moeten inschakelen op uw gewenste SSID.

#### Verbinden met behulp van de WPS-toets

**Opmerking:** uw clientapparaat moet WPS ondersteunen om deze functie te kunnen gebruiken. De drukknop WPS kan iets anders genoemd worden, afhankelijk van het merk van uw client-apparaat. Het bevindt zich meestal ergens rond de Wi-Fi-instellingen. De afbeeldingen in dit gedeelte zijn afkomstig van een Android-apparaat.

Stap 1. Meld u aan bij het webgebaseerde hulpprogramma en kies **Draadloos** > **WPS**.

| Getting Started       |
|-----------------------|
| Run Setup Wizard      |
| Status and Statistics |
| Networking            |
| Wireless              |
| Basic Settings        |
| Advanced Settings     |
| Firewall              |
| ▶ VPN                 |
| ▶ QoS                 |
| Administration        |

Stap 2. Klik op het **WPS-**pictogram op de pagina.

| WPS                                                                                                    |
|----------------------------------------------------------------------------------------------------|
| Wi-Fi Protected Setup ™                                                                                                    |
| SSID: ciscosb1 Edit                                                                                                    |
| Use one of the following for each WPS supported device:                                                                                                    |
| 1. If your client device has a WPS button, click or press that button and then click the button on the right.                                                 |
| OR                                                                                                    |
| 2. If your client device has a WPS PIN number, enter the PIN number here<br>and then click Register                                                           |
| OR                                                                                                    |
| 3. If your client asks for the Router's PIN number, click Generate<br>Enter 56239560 in your client device within 20 Minutes ▼<br>Enable AP With Enrollee PIN |
| Preshared Key:   Add Client to existing network(Use Existing PSK)                                                                                             |
| Reconfigure network(Generate New PSK)                                                                                                    |
| Wi-Fi Protected Setup Status: Unconfigured                                                                                                    |
| Security: WPA2-Personal                                                                                                    |

**Opmerking:** er verschijnt een venster waarin wordt aangegeven dat er wordt gezocht naar uw clientapparaat.

Stap 3. Zoek de WPS-optie op het clientapparaat.

Stap 4. Tik op de **drukknop WPS** op het clientapparaat om te beginnen met zoeken naar de RV Series router.

| < 🔯 Wi-Fi                           | ON  |
|-------------------------------------|-----|
| Wi-Fi networks                      |     |
| <b>ciscosb</b><br>Secured           |     |
| guest<br>Secured                    |     |
| ciscosb1<br>Secured (WPS available) |     |
| WAP131_guest                        | (ţ: |
| WAP131_internal<br>Secured          |     |
| c 🌣 Advanced                        | ħ.  |
| c <b>∓₀</b> WPS push button         | R   |
| s 🕼 WPS PIN entry                   | 2   |
| Help                                |     |

Stap 5. Tik op **OK** om door te gaan wanneer het clientapparaat verbinding heeft gemaakt.

| 🔯 Wi-Fi                                                                                                    | ON |
|----------------------------------------------------------------------------------------------------|----|
| Smart network switch<br>Automatically switch between Wi-Fi and<br>mobile networks to maintain a stable<br>Internet connection. |    |
| Wi-Fi networks                                                                                                    |    |
| c <u>iscosb1</u>                                                                                                    |    |
| WPS setup                                                                                                    |    |
| Connected to Wi-Fi network<br>"ciscosb1".                                                                                      | à  |
|                                                                                                    |    |
| <b>5</b>                                                                                                    | ò  |
| <b>6)</b><br>ОК                                                                                                    |    |
| б<br>ок<br>Open                                                                                                    |    |
| б<br>Ок<br>Open<br>Ciscosb<br>Secured                                                                                          |    |
| б<br>ок<br>Open<br>Ciscosb<br>Secured<br>Secured                                                                               |    |

Stap 6. Terug op het router web-based hulpprogramma, zal de onderstaande prompt pop-up. Klik op **OK**.

| V | Congratulations!                                                                     |
|---|--------------------------------------------------------------------------------------|
|   | Your client device is now securely connected to your<br>network.                     |
|   | Refer back to your client device for further instructions<br>Press 'OK' to continue. |
|   | ок                                                                                   |

U had nu verbinding moeten maken met het netwerk met behulp van de WPS-toets.

Verbinding aan het maken met de WPS-pincode van het clientapparaat

**Opmerking:** uw clientapparaat moet WPS ondersteunen om deze functie te kunnen gebruiken. De drukknop WPS kan iets anders genoemd worden, afhankelijk van het merk van uw client-apparaat. Het bevindt zich meestal ergens rond de Wi-Fi-instellingen. De afbeeldingen in dit gedeelte zijn afkomstig van een Android-apparaat.

Stap 1. Zoek de optie voor het invoeren van de WPS-pincode op uw clientapparaat.

Stap 2. Tik op de pincode van WPS om de pincode van WPS te verkrijgen.

| < 🔯 Wi-Fi                           | ON   |
|-------------------------------------|------|
| Wi-Fi networks                      |      |
| <b>ciscosb</b><br>Secured           |      |
| guest<br>Secured                    |      |
| ciscosb1<br>Secured (WPS available) |      |
| WAP131_guest                        | ((t- |
| WAP131_internal<br>Secured          |      |
| o 🌣 Advanced                        | ħ.   |
| c 🖅 WPS push button                 | 37   |
| 🗧 🕼 WPS PIN entry                   | 21   |
| 🕐 Help                              |      |

Stap 3. Noteer de pincode.

**Opmerking:** in dit voorbeeld is de pincode 37807467.

| < 🔯 Wi-Fi                                    | ON                        |
|----------------------------------------------|---------------------------|
| Wi-Fi networks                               |                           |
| <b>ciscosb1</b><br>Secured (WPS available)   |                           |
| ciscosb                                      |                           |
| WPS setup                                    |                           |
| Enter the 37807467                           | PIN on your               |
| Wi-Fi router. The se<br>up to 2 minutes to c | tup can take<br>complete. |
| <b>()</b>                                    |                           |
| s                                            | Ř                         |
| Cancel                                       |                           |
| Open                                         | -01<br>1                  |
| Open                                         |                           |
| eduroam<br>Secured                           |                           |
| eduroam<br>Secured<br>cruznet                |                           |

Stap 4. Meld u op uw computer aan bij het webgebaseerde hulpprogramma van uw router en navigeer naar **Wireless > WPS**.

| Getting Started       |
|-----------------------|
| Run Setup Wizard      |
| Status and Statistics |
| Networking            |
| ▼ Wireless            |
| Basic Settings        |
| Advanced Settings     |
| WPS                   |
| Firewall              |
| ► VPN                 |
| ▶ QoS                 |
| Administration        |

Stap 5. Voer op de WPS-pagina de WPS-pincode van het clientapparaat in.

**Opmerking:** in dit voorbeeld is 37807467 ingevoerd.

|   | 2. If your client d | evice has a WF | PS PIN number | , enter the PI | N number here |
|---|---------------------|----------------|---------------|----------------|---------------|
|   | 37807467            | and then click | Register      | Î              |               |
| l |                     |                |               | •              |               |

Stap 6. Klik op **Registreren**. De pagina wordt automatisch vernieuwd als er verbinding mee is gemaakt.

| 2. If your client | device has a W | PS PIN number | enter the PIN number here |
|-------------------|----------------|---------------|---------------------------|
| 37807467          | and then clic  | Register      |                           |
|                   |                |               |                           |

Stap 7. Tik op het clientapparaat op **OK** om door te gaan wanneer het verbinding heeft gemaakt met het draadloze netwerk.

| 💽 Wi-Fi                                                                                                    | ON |
|----------------------------------------------------------------------------------------------------|----|
| Smart network switch<br>Automatically switch between Wi-Fi and<br>mobile networks to maintain a stable<br>Internet connection. |    |
| Wi-Fi networks                                                                                                    |    |
| ciscosb1<br>WPS setup                                                                                                    | (  |
| Connected to Wi-Fi network<br>"ciscosb1".                                                                                      | è  |
| <b>\$</b>                                                                                                    |    |
|                                                                                                    |    |
| OK<br>Open                                                                                                    |    |
| ок<br>Open<br>ciscosb<br>Secured                                                                                               |    |
| ок<br>Open<br>ciscosb<br>Secured<br>guest<br>Secured                                                                           |    |

U had uw draadloze clientapparaat nu met de WPS-pincode op het netwerk moeten aansluiten.

#### Verbinden met behulp van de WPS-pincode van de router

Stap 1. Als een clientapparaat een pincode nodig heeft bij het aansluiten via WPS, moet u inloggen op het webgebaseerde hulpprogramma van de router om de pincode te verkrijgen. U kunt ook het label van de router controleren op de WPS-pincode. Het moet die naast het WPS-pictogram op het etiket zijn.

Stap 2. Navigeer naar **Draadloos > WPS**.

| Getting Started              |
|------------------------------|
| Run Setup Wizard             |
| Status and Statistics        |
| Networking                   |
| <ul> <li>Wireless</li> </ul> |
| Basic Settings               |
| Advanced Settings            |
| WPS                          |
| Firewall                     |
| ▶ VPN                        |
| ▶ QoS                        |
| Administration               |

Stap 3. Klik op Generate (Genereren) en neem kennis van de nieuwe pincode.

Opmerking: in dit voorbeeld is de pincode 47108509 ingevoerd.

| 3. If your client asks | for the Router's PIN number, click Generate      |
|------------------------|--------------------------------------------------|
| Enter 47108509         | in your client device within 20 Minutes 🔻        |
| Enable AP With         | Enrollee PIN                                     |
| Preshared Key:         | Add Client to existing network(Use Existing PSK) |
|                        | Reconfigure network(Generate New PSK)            |

Stap 4. (Optioneel) Kies in het vervolgkeuzemenu PIN-leven de gewenste geldigheid van de sleutel. Als de tijd verstrijkt, wordt er onderhandeld over een nieuwe sleutel.

**Opmerking:** in dit voorbeeld is 20 minuten gekozen.

| 3. If your client asks for the Route | r's PIN number, click Generate     |           |
|--------------------------------------|------------------------------------|-----------|
| Enter 47108509                       | in your client device within 20    | Minutes 🔻 |
| Enable AP With Enrollee PIN          | 0(S                                | static)   |
| Preshared Key:                       | 20                                 | Minutes   |
| Add Clief                            | nt to existing network(Use Exi 1 H | our       |
| Reconfig                             | ure network(Generate New P 2 H     | ours      |
|                                      | 4 H                                | ours      |
|                                      | 8 H                                | ours      |
| Wi-Fi Protected Setup Status:        | Unconfigured 24                    | Hours     |
| Security:                            | WPA2-Personal                      |           |

Stap 5. Bekijk op uw clientapparaat de beschikbare netwerkverbindingen en kies uw SSID. **Opmerking:** in dit voorbeeld maakt het clientapparaat verbinding met ciscosb1.

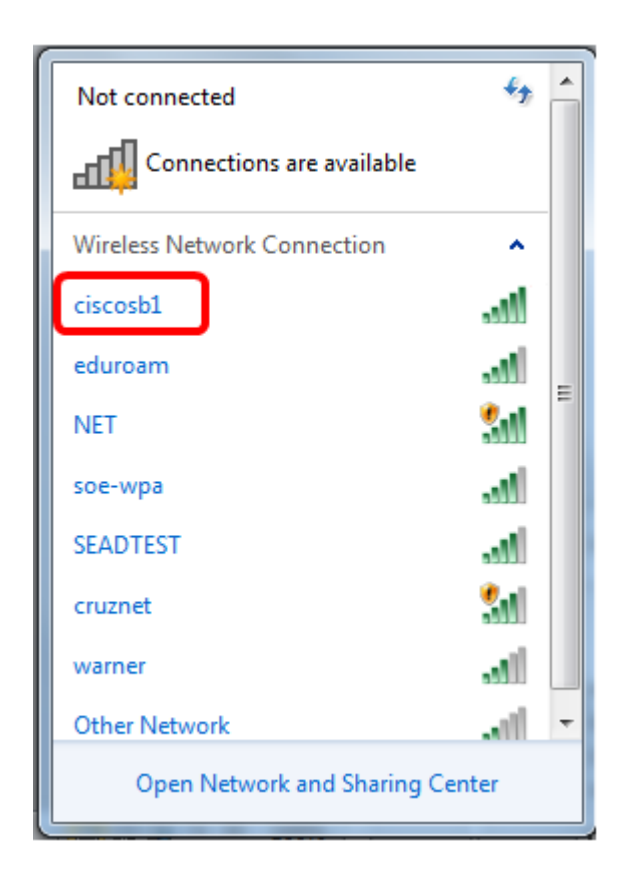

Stap 6. Voer de pincode in die de router heeft gegenereerd.

**Opmerking:** in dit voorbeeld is 47108509 gegenereerd.

| P Connect to a Network                       | x  |
|----------------------------------------------|----|
| Type the 8-digit PIN from the router display |    |
| PIN: 47108509                                |    |
| Connect using a security key instead         |    |
| Back Next Cano                               | el |

Stap 7. Klik op Next (Volgende).

| Connect to a Network                         |                            |
|----------------------------------------------|----------------------------|
| Type the 8-digit PIN from the router display |                            |
| PIN:                                         | 47108509                   |
| Connect usi                                  | ing a security key instead |
|                                              | Back Next Cancel           |

Stap 8. Controleer en bevestig dat de client of het draadloze apparaat met succes verbinding met het netwerk heeft gemaakt.

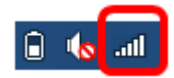

U had uw clientapparaat nu met het netwerk moeten verbinden via de WPS-pincode van de router.

## Bekijk een video met betrekking tot dit artikel...

Klik hier om andere Tech Talks van Cisco te bekijken

#### Over deze vertaling

Cisco heeft dit document vertaald via een combinatie van machine- en menselijke technologie om onze gebruikers wereldwijd ondersteuningscontent te bieden in hun eigen taal. Houd er rekening mee dat zelfs de beste machinevertaling niet net zo nauwkeurig is als die van een professionele vertaler. Cisco Systems, Inc. is niet aansprakelijk voor de nauwkeurigheid van deze vertalingen en raadt aan altijd het oorspronkelijke Engelstalige document (link) te raadplegen.